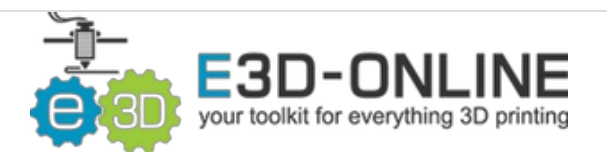

# Hemera Artillery (Evnovo) Sidewinder X1 Firmware Modification

Written By: Joseph

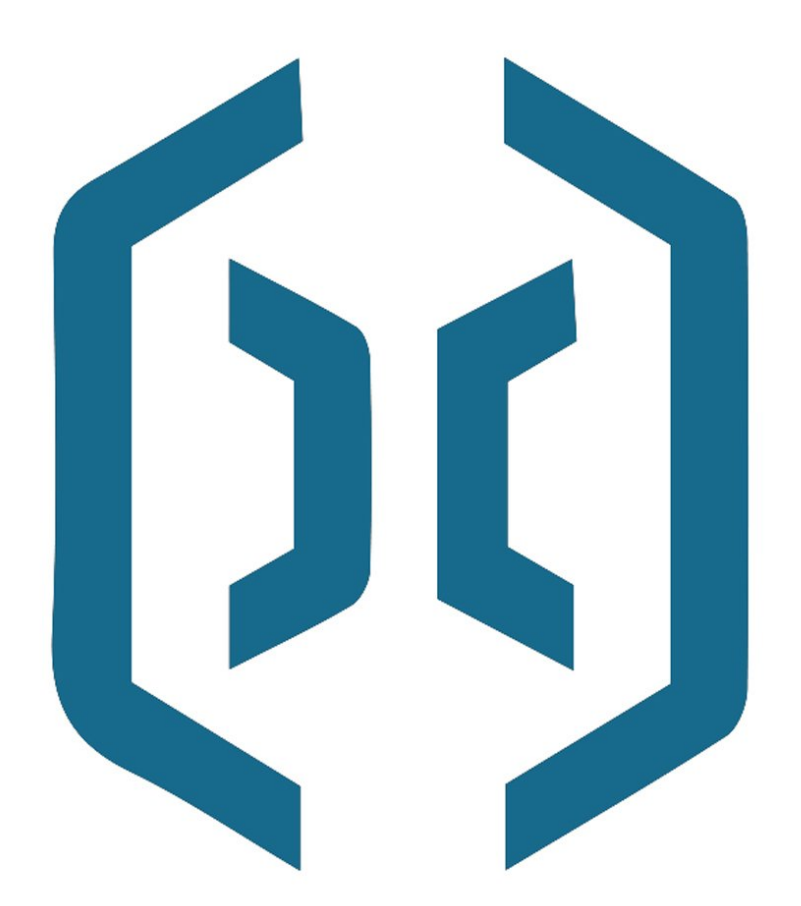

### Step 1 — Firmware Download

| - / / / / / / / / / / / / / / / / / / / |                                                                                                    |               |                                                    |  |
|-----------------------------------------|----------------------------------------------------------------------------------------------------|---------------|----------------------------------------------------|--|
| -> C (Whot secure   aroner;             | y3d.com/en/Content/490193.html                                                                                                    |               | ф 🖲 🗖                                              |  |
|                                         | Home About Us Products Support                                                                                                    | rt Contact Us | Product + Search Q                                 |  |
| 101                                     | 10                                                                                                    | 2ª            |                                                    |  |
|                                         |                                                                                                    |               |                                                    |  |
|                                         | Sobestaar XI Profe Br Cuta 4.0<br>Februar 2009                                                                                                    |               |                                                    |  |
|                                         | Soperator XT Profile for Cuia 4.0<br>Feedbar : 31908<br>© 2019-64-19 1313                                                                                                    |               | Download Files                                     |  |
|                                         | Sobeunder XI: Profile for Cura 4.0<br>Prelative ; 3193<br>Octore-box 1913<br>Sobeunder XI: TPT Firmmane<br>Prelative ; 1820<br>Octore-box 1917                                                            |               | Download Files<br>Download Files                   |  |
| ~~~~~~~~~~~~~~~~~~~~~~~~~~~~~~~~~~~~~~~ | Somewhord XI Profile for Cura 4.0<br>Parties = 3198<br>0.2016-00 19 13 13<br>Somewhord XI TPT Firmware<br>Parties = 8308<br>0.2016-01 13 17<br>Somewhord XI Firmware<br>Parties = 4508<br>0.2016-01 17 07 |               | Downland Files<br>Downland Files<br>               |  |
|                                         | Selevator XI Profe for Curs 4.0<br>Fredera: 3198<br>0 2019 64 19 13 13<br>Selevator XI TTF Finance<br>Fredera: 4008<br>0 2019 64 21 1197<br>Pedator XI Finance<br>Fredera: 40408<br>0 2019 64 21 1197     |               | Download Files<br>Download Files<br>Download Files |  |

- Go to <u>http://artillery3d.com</u>
- In the support section, locate the "Sidewinder X1 Firmware"
- Click on "Download Files"

### Step 2

| ame                  | Date modified     | Туре               | Size  |
|----------------------|-------------------|--------------------|-------|
| .github              | 27-Feb-19 6:16 AM | File folder        |       |
| buildroot            | 27-Feb-19 6:16 AM | File folder        |       |
| Marlin               | 27-Feb-19 6:16 AM | File folder        |       |
| .gitattributes       | 30-Sep-18 2:29 AM | GITATTRIBUTES File | 1 KB  |
| .gitignore           | 30-Sep-18 2:29 AM | GITIGNORE File     | 2 KB  |
| .travis.yml          | 30-Sep-18 2:29 AM | YML File           | 14 KB |
| LICENSE              | 30-Sep-18 2:29 AM | File               | 35 KB |
| platformio.ini       | 30-Sep-18 2:29 AM | Configuration sett | 5 KB  |
| process-palette.json | 30-Sep-18 2:29 AM | JSON File          | 11 KB |
| README.md            | 30-Sep-18 2:29 AM | MD File            | 8 KB  |
|                      |                   |                    |       |
|                      |                   |                    |       |
|                      |                   |                    |       |
|                      |                   |                    |       |

 Once the firmware has downloaded, unzip the files

### Step 3 — Arduino IDE

| ← → C 🕯 anduino.cc/en/main/software |                                                                                                    |                                                                                                    | x 🖲 🗖 🖸 🕚 |
|-------------------------------------|----------------------------------------------------------------------------------------------------|----------------------------------------------------------------------------------------------------|-----------|
| 00                                  | ROWE STORE SOFTWARE EDU HES                                                                                                    | IEERING KIT                                                                                                    |           |
|                                     | Download the Arduino IDE                                                                                                    |                                                                                                    |           |
|                                     | ARDUTINO 1.9.18<br>When the state state state of the state of the state | Immediate Service     Windows pro local non-ownerm marally<br>Windows pro local non-ownerm marally<br>windows app local non-ownerm marally<br>best of service       Immediate Service     Windows app local non-or nowner<br>best of service       Immediate Service     Linux to service<br>Linux abox to service<br>Linux to service<br>linux abox to service<br>linux abox to service |           |
|                                     | HOURLY BUILDS LASS do CAT<br>Devented a service of the Incoming relates with the most<br>Devented a service of both accounts of the most<br>Devented a service of both accounts of the most                                                                                                    | BETA BUILDS OO BETA<br>Dominant fine Res Version of the Ansato CE with<br>experimental Results This version house hit build in<br>production.                                                                                                    |           |

 If you haven't already, download the latest version of Arduino IDE from: <u>https://www.arduino.cc/en/main/softw</u> <u>are</u>

### Step 4

|                          | rín                            |                   |                   |        |     |                                                                                                    |            |                                                                                                    |
|--------------------------|--------------------------------|-------------------|-------------------|--------|-----|----------------------------------------------------------------------------------------------------|------------|----------------------------------------------------------------------------------------------------|
| Mana                     | Change 10 mil                  |                   |                   |        |     |                                                                                                    |            |                                                                                                    |
| Home                     | Share view                     |                   |                   |        |     |                                                                                                    |            |                                                                                                    |
| → * ↑                    | > This PC > Desktop > Sidewind | der X1 > Marlin > |                   |        | ~ { | Marin j Anhino 1.8.9 (Windows Stree 1.8.2.1.0) -                                                                                                    | ×          | 🔮 Marlin - Configuration h   Ardeino 1.8.9 (Illindous Stere 1.8.21.0) — 🗆 🗙                                                                                                    |
| <ul> <li>Name</li> </ul> | · ·                            | Date modified     | Tope              | Size   |     | File Lidt Sketch Tools Help                                                                                                    |            | Ike dat Sateh Tooli Hidp                                                                                                    |
| Qu LI ·                  | anywaye_an_reen                | 20-26h-10 9-52 MM | THE LEVEL BUILD   | JV NU  |     |                                                                                                    | E24        |                                                                                                    |
| D D                      | east_squares_fit.cpp           | 30-Sep-18 2:29 AM | NCH.Doxillion.cpp | 3 KB   |     | Walsh DesdBorals.b CendBorals_DCDh CesdBorals_posth CendBorals_posth CendBorals.b CendBorals_bosth_Veldation_Stolepp 14Lh IDCPositionEncedet.cpp 1                                                                                                    | OPc * orto | Marin Conditionals.h Conditionals_LCD.h Conditionals_post.h Conditionalize.h. Conditionalize.h. Conditionalize.h. Conditionalize.h.                                                                                                    |
|                          | east_squares_fit.h             | 30-Sep-18 2:29 AM | NCH.Doxillion.h   | 3 KB   |     | <u>/*</u>                                                                                                    | î          | / Norlin ID Triater Firmure                                                                                                    |
|                          | eds.cpp                        | 30-Sep-18 2:29 AM | NCH.Doxillion.cpp | 4 KB   |     |                                                                                                    |            | * Copyright (5) 2016 MarlinFirmware ( <u>Datasi//mithub.com/MarlinFirmware/Marlin</u> ]                                                                                                    |
|                          | eds.h                          | 30-Sep-18 2:29 AM | NCH.Doxillion.h   | 5 KB   |     | Juriis limeare                                                                                                    |            | · Based on Sprinter and upbl.                                                                                                    |
| E P 🗋 I                  | V100_Free_Mem_Chk.cpp          | 30-Sep-18 2:29 AM | NCH.Doxillion.cpp | 11 KB  |     | (c) 351-231 MarileFirmare<br>Notions of Marile are (c) by their respective authors.                                                                                                    |            | <ul> <li>Copyright (C) 2011 Camiel Galmeis / Erik van der Ealm</li> </ul>                                                                                                    |
| В 🗋 і                    | macros.h                       | 30-Sep-18 2:29 AM | NCH.Doxillion.h   | 8 KB   |     | All code complies with STEV2 and/or OF1v3                                                                                                    |            | * This program is free software; you can redistribute it and/or modify                                                                                                    |
| A 🗋 I                    | Makefile                       | 30-Sep-18 2:29 AM | File              | 22 KB  |     |                                                                                                    |            | <ul> <li>In short and terms of the use operation includes as positions are<br/>there is detained from issue, while remains of the liberane, or</li> </ul>                                                                                                    |
| D D                      | malyanicd.cpp                  | 30-Sep-18 2:29 AM | NCH.Doxillion.cpp | 15 KB  |     | Spectings! Thank you for choosing Marlin as your 10 grinter firmare.                                                                                                    |            | <pre>* (at your option) any later version.</pre>                                                                                                    |
| . DI                     | Marlin.h                       | 30-Sep-18 2:29 AM | NCH.Doxillion.h   | 23 KB  |     |                                                                                                    |            | * This propers is distributed in the hope that it will be useful,                                                                                                    |
|                          | Marlin.ino                     | 30-Sep-18 2:29 AM | INO File          | 2 KB   |     | to concepture marine you mare made considerations and consideration and an approximation and a second and a second approximation and a second approximation and a solution to a second approximation and a solution to a second approximation approximation ap   |            | <ul> <li>Bit Exists and appoint which the applet animal vs.</li> <li>BitCASIMALITY of TITESI FOR A RATICULAR PROVAL. See the</li> </ul>                                                                                                    |
| ·                        | Marlin_main.cpp                | 30-Sep-18 2:29 AM | NCH.Doxillion.cpp | 505 KB |     | see if there's a more suitable starting-point for your specific hardware.                                                                                                    |            | * OUT General Public License for more details.                                                                                                    |
| On 1                     | MarlinConfig.h                 | 30-Sep-18 2:29 AM | NCH.Doxillion.h   | 2 KB   |     | Before diving in, we recommend the following essential links:                                                                                                    |            | * You should have received a copy of the GMU General Public License                                                                                                    |
| - D.                     | MarlinSerial.cpp               | 30-Sep-18 2:29 AM | NCH.Doxillion.cpp | 25 KB  |     | Marlin Firmare Official Website                                                                                                    |            | * story size one projection is not on "dealerstanding and and a story of the story of the sto |
| In D I                   | MarlinSerial.h                 | 30-Sep-18 2:29 AM | NCH.Doxillion.h   | 7 KB   |     | - http://mailinfw.orm/                                                                                                    |            | *6                                                                                                    |
| 3 01                     | MartinSPI.h                    | 30-Sep-18 2:29 AM | NCH.Doxillion.h   | 2 KB   |     | The official Marin Firmware website contains the most up-to-date<br>for managements of Contains functions and a second second seco |            | / Profitement on h                                                                                                    |
| D                        | Max7219_Debug_LEDs.cpp         | 30-Sep-18 2:29 AM | NCH.Doxillion.cpp | 20 KB  |     | Would a state the state of the state of the    |            |                                                                                                    |
| D                        | Max7219_Debug_LEDs.h           | 30-Sep-18 2:29 AM | NCH.Doxillion.h   | 6 KB   |     | Configuration                                                                                                    | *          | · · · · · · · · · · · · · · · · · · ·                                                                                                    |
| P D                      | mesh bed leveling.cpp          | 30-Sep-18 2:29 AM | NCH.Doxillion.cpp | 3 KB   |     |                                                                                                    |            |                                                                                                    |
| N D.                     | mesh bed leveling.h            | 30-Sep-18 2:29 AM | NCH.Doxillion.h   | 4 KB   |     |                                                                                                    |            |                                                                                                    |
| . D.                     | neopixel.cop                   | 30-Sep-18 2:29 AM | NCH.Doxillion.cpp | 2 KB   |     |                                                                                                    |            |                                                                                                    |
| . D                      | neopixel.h                     | 30-Sep-18 2:29 AM | NCH.Doxillion.h   | 2 KB   |     |                                                                                                    |            |                                                                                                    |
| · D.                     | nozzle.cpp                     | 30-Sep-18 2:29 AM | NCH.Doxillion.cpp | 7 KB   |     |                                                                                                    |            |                                                                                                    |
| • ° ` ` `                | nozzle.h                       | 30-Sep-18 2:29 AM | NCH.Doxillion.h   | 3 KB   |     | Andorazofia maina Marga 2000. AT marga 2000 (Marga 200                                                                                                    | en 00440   | Adjuine/basines Mega in Mega 2000, A1 nega2000, Unega 2000, a COM                                                                                                    |
|                          | parser.cpp                     | 30-Sep-18 2:29 AM | NCH.Doxillion.cpp | 10 KB  |     | 1                                                                                                    |            |                                                                                                    |
| ame                      |                                |                   |                   |        |     |                                                                                                    |            |                                                                                                    |

- Open the Marlin.ino file located in the Marlin directory of the Sidewinder X1 firmware folder which you download by double-clicking on it
- This will launch Arduino IDE with the Sidewinder firmware pre-loaded
- Once loaded, select the "Configuration.h" tab

### Step 5 — Temperature Sensor

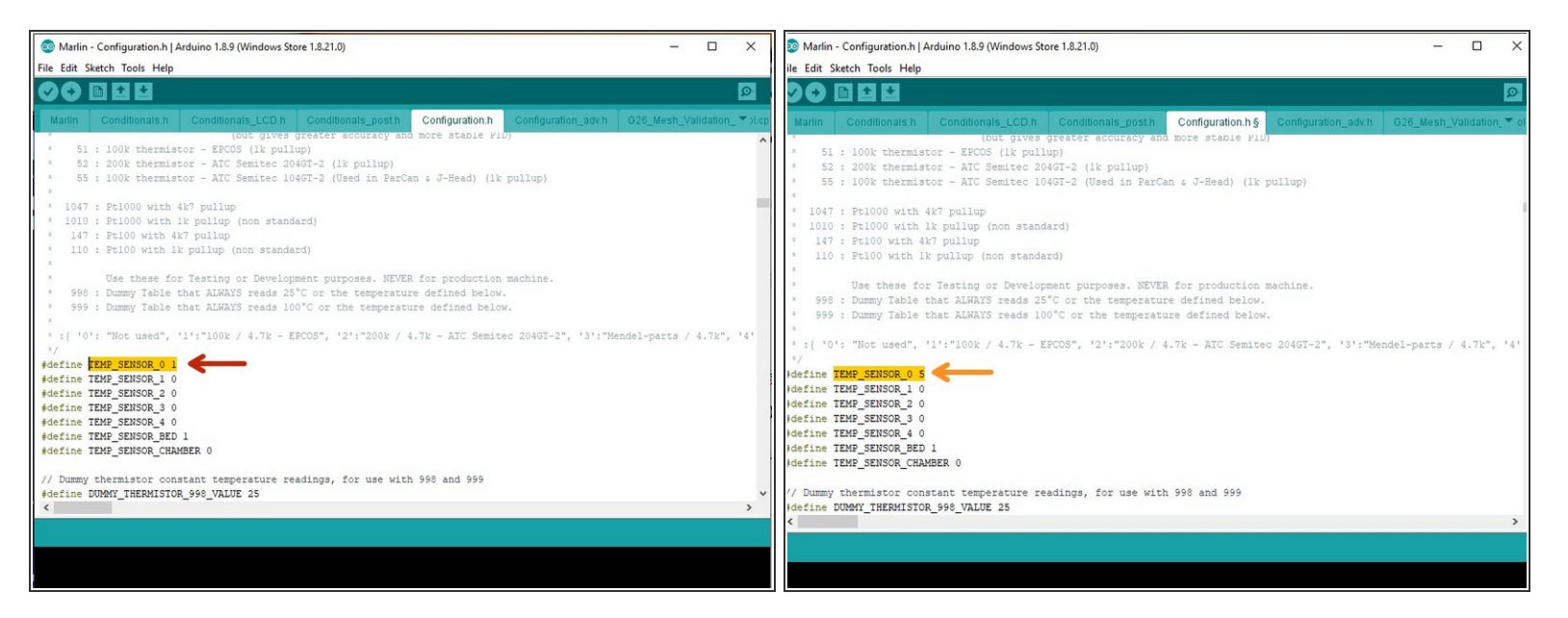

- Scroll down until you find the Thermal settings section
- You should see a line that reads #define TEMP\_SENSOR\_0 1
- Change the last number of that line to 5 instead of 1. It should read "#define TEMP\_SENSOR\_0 5"
- This means you are changing the temperature sensor type to a 100K thermistor ATC Semitec 104GT-2 (Used in ParCan & J-Head) (4.7k pullup). If you skip this step the temperature will not be read correctly

### Step 6 — Maximum Temperature

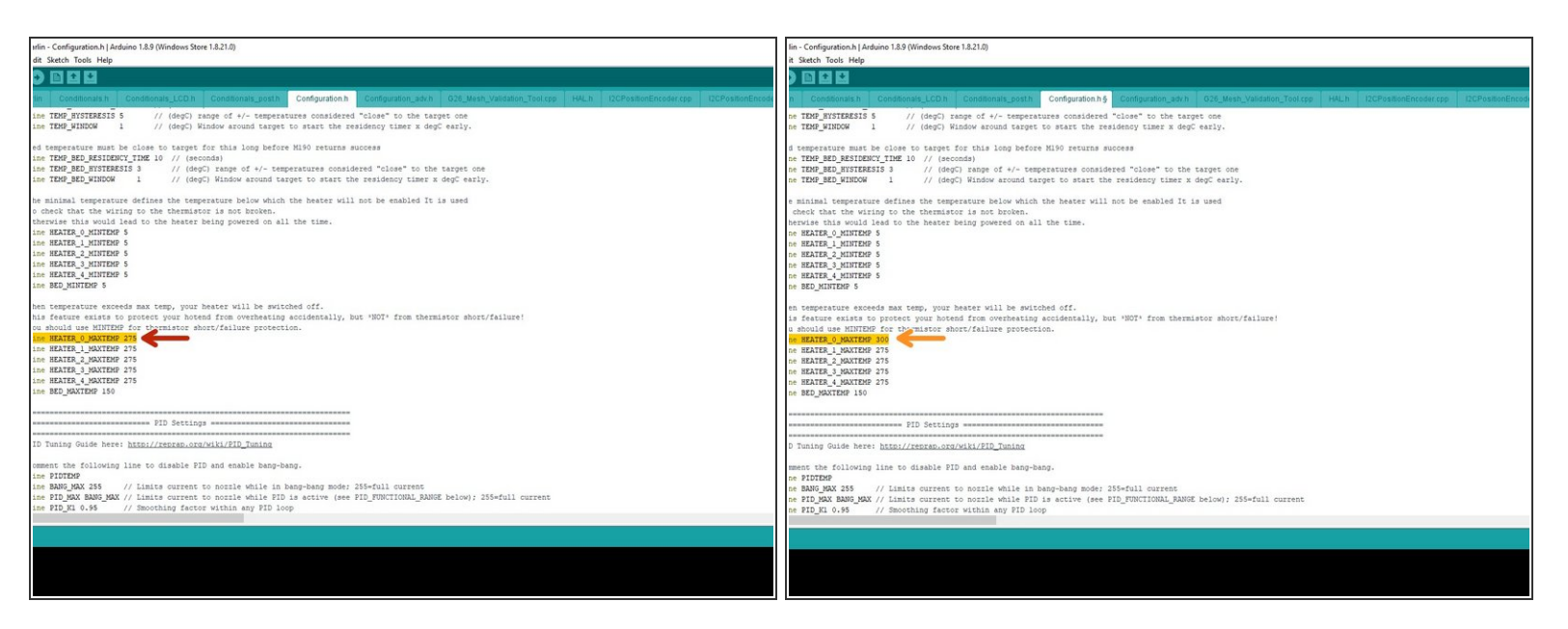

- Scroll down a bit further and you will find the minimum and maximum temperate settings
- You should find a line that read "#define HEATER\_0\_MAXTEMP 275"
- Change the last 3 digits to 300 "#define HEATER\_0\_MAXTEMP 300"
- Marlin has a -15° restriction on the maximum temperature able to be set on the LCD, so in order to hot tighten at 285°C you will need to set the max temperature to 300°C. Never exceed 285°C when using the thermistor with Hermes

### Step 7 — Thermal Runaway

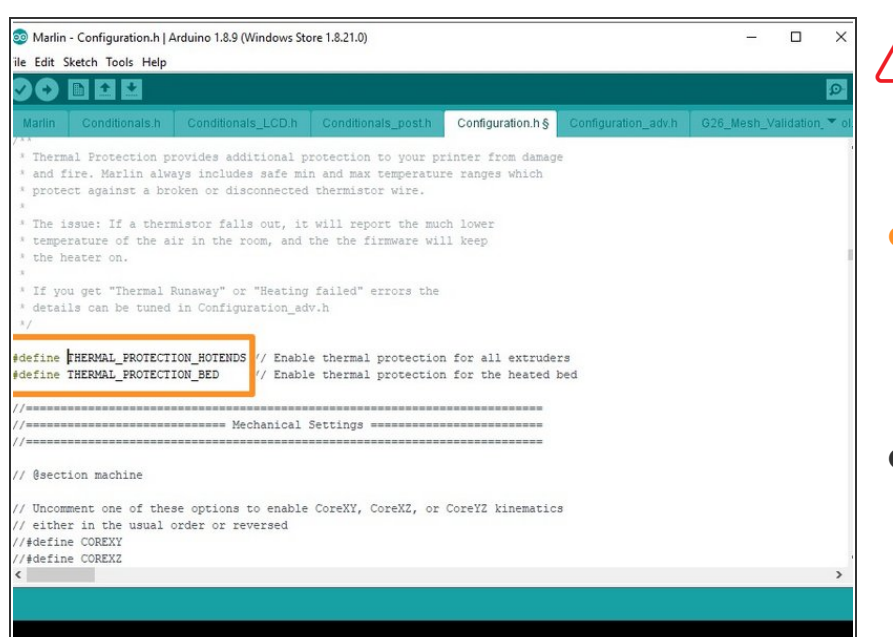

- Whenever modifying any firmware, always make sure that Thermal Runaway is enabled
- Scroll down until you find the line that reads "#define THERMAL\_PROTECTION\_HOTEND S"
- If that line, and the one underneath it have "//" in the begining of the string, remove them to enable Thermal Runaway protection

### Step 8 — E-Steps

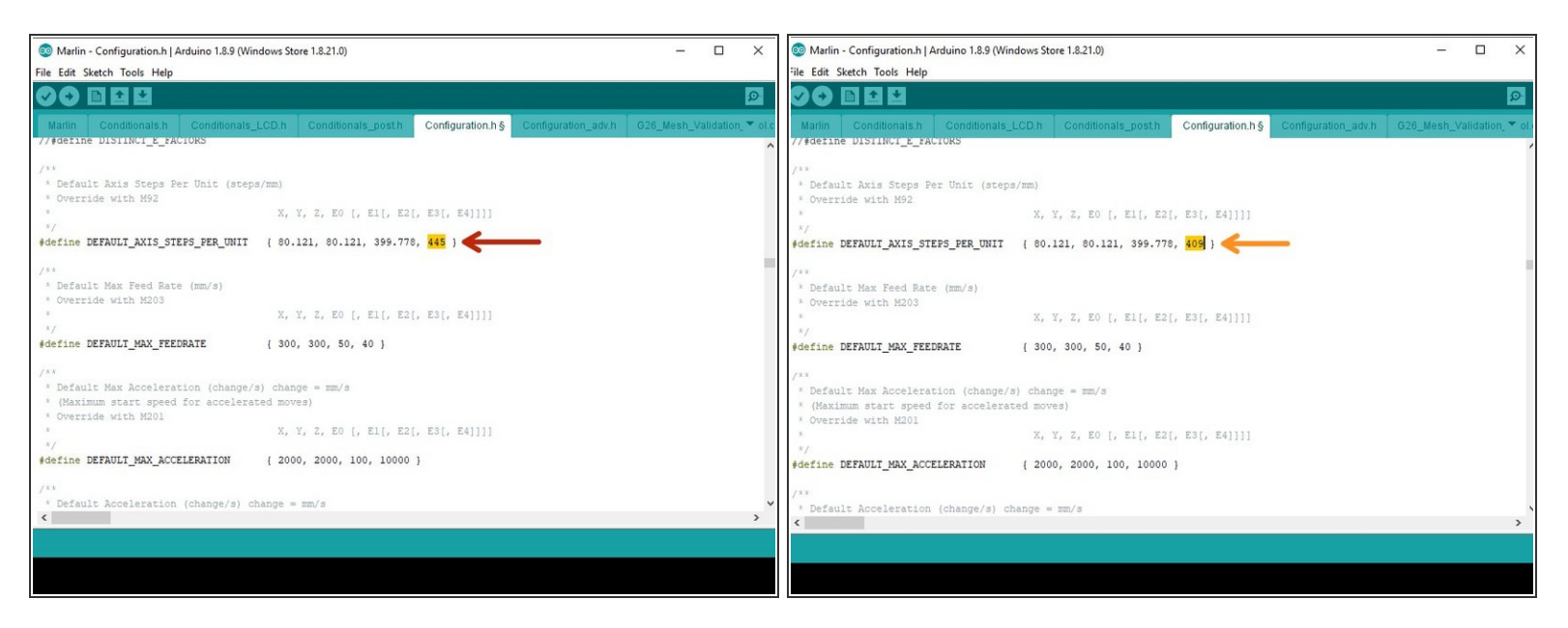

- Scroll down to the line that reads "#define DEFAULT\_AXIS\_STEPS\_PER\_UNIT { 80.121, 80.121, 399.778, 445 }"
- Change the last 3 digits to 409 in order to set the correct steps for the Hermes extruder
- The line should now read: "#define DEFAULT\_AXIS\_STEPS\_PER\_UNIT { 80.121, 80.121, 399.778, 409 }"

### Step 9 — Stepper Direction

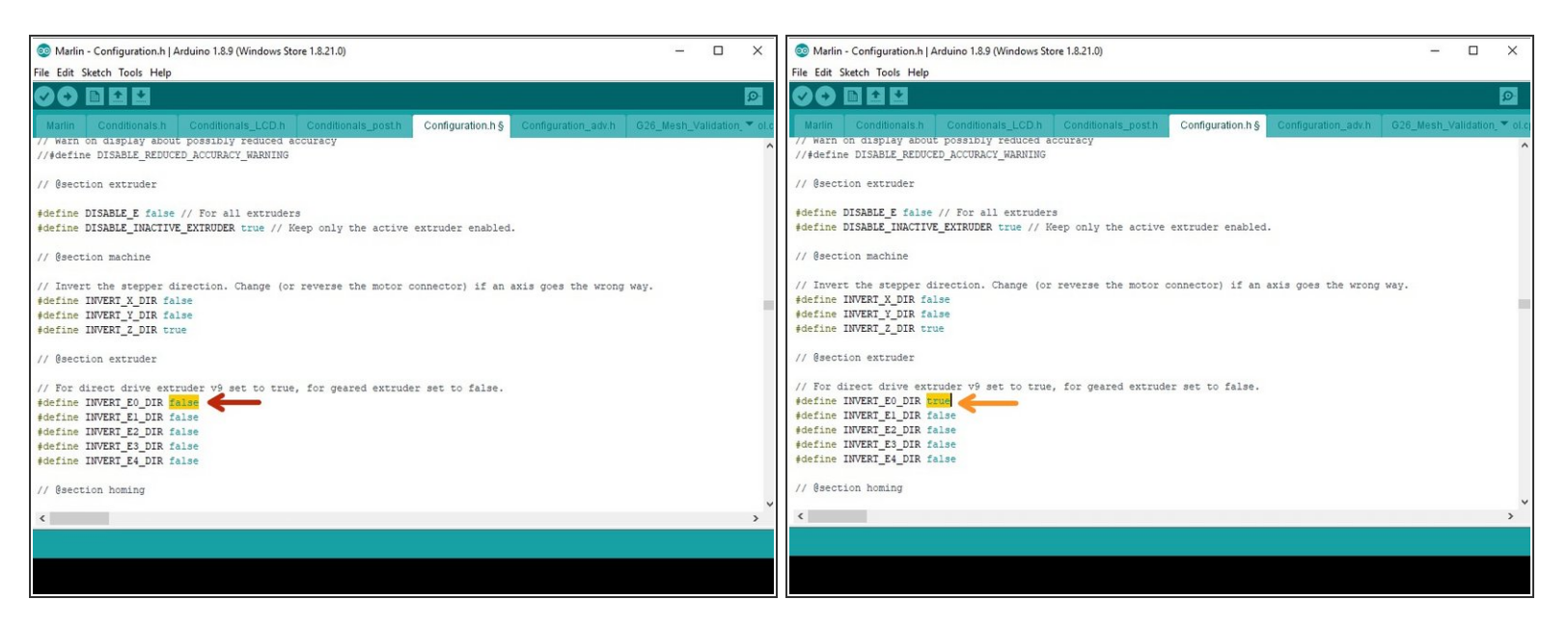

- (i) Since the Hemera is geared, it translates into the final gear rotating the opposite direction from the stock extruder, so the direction needs to be inverted
- Locate the line that reads "#define INVERT\_E0\_DIR false"
- Change the word "false" to "true" using only lowercase letters
- The line should now read "#define INVERT\_E0\_DIR true"

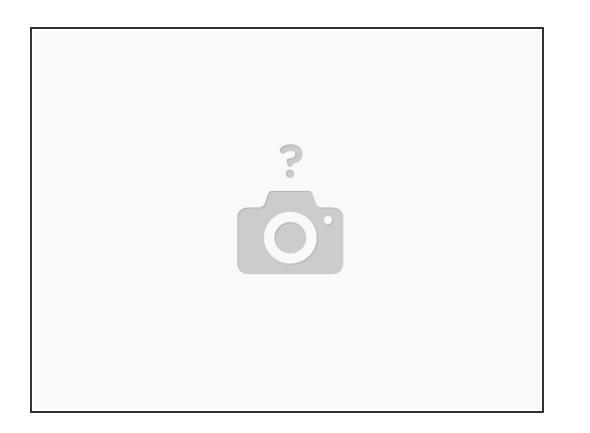

- In order to make sure the temperature reading is as stable as possible it is important to PID tune the setup.
- The easiest way to do this is to use Repetier Host.
- Repetier Host can be downloaded here: <u>https://www.repetier.com/</u>

∧ Only run a PID tune after you have uploaded the new thermal settings to the Sidewinder X1.

# • Once you have downloaded Repetier Host open it up and click printer settings. • Once you have the COM port you have downloaded Repetier Host open it up and click printer settings. • Once you have the COM port you have downloaded Repetier Plugged into is selected. • Once you have the Baudrate is 115200

### Step 11

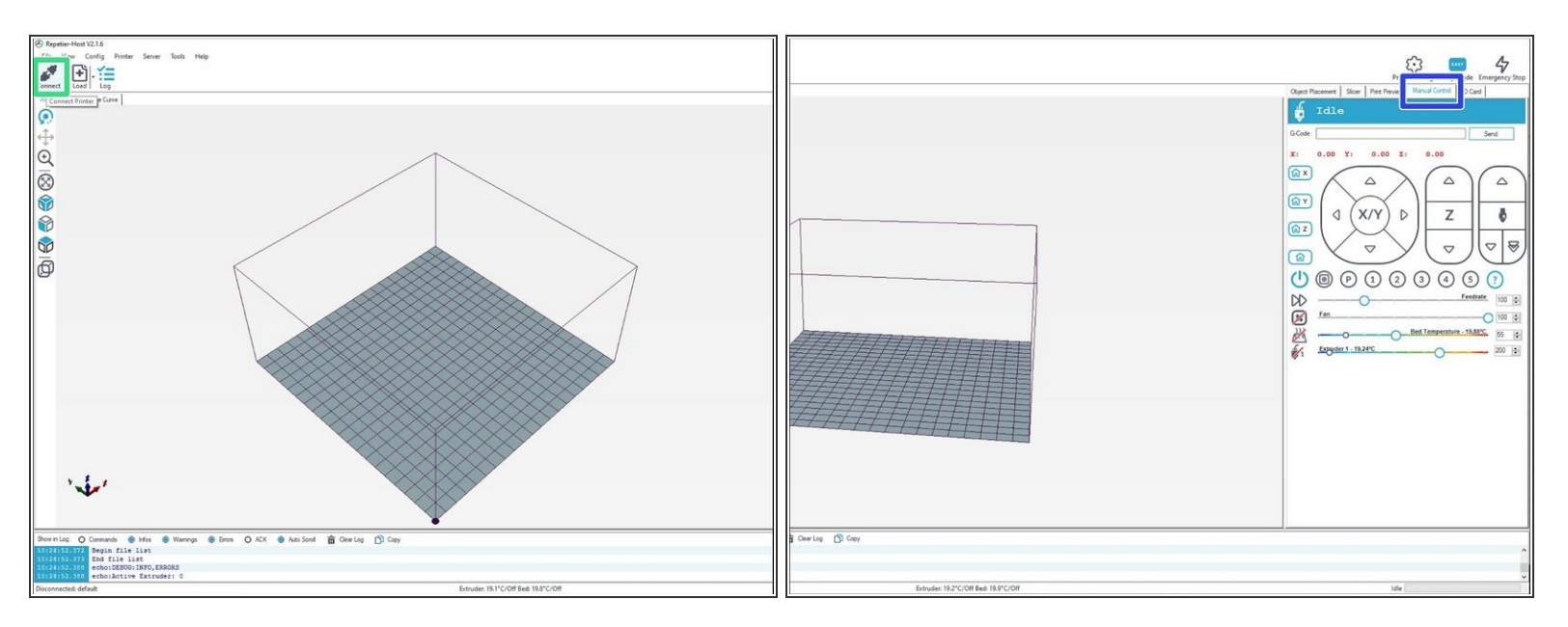

- Select connect
- Select manual control
- This will then allow the entry of Gcode

## Step 13

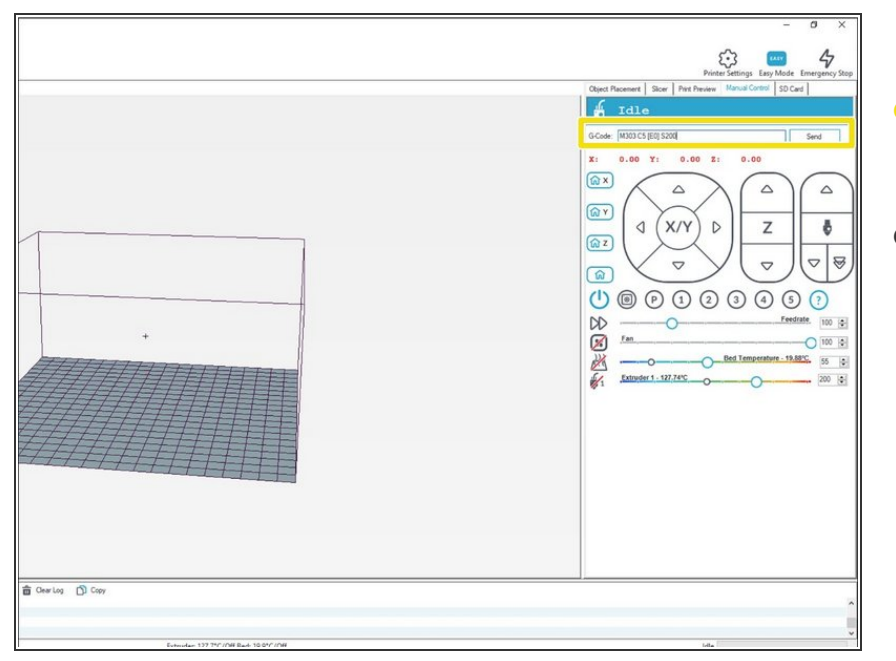

- Enter "M303 C5 [E0] S200" into the terminal
- Hit enter

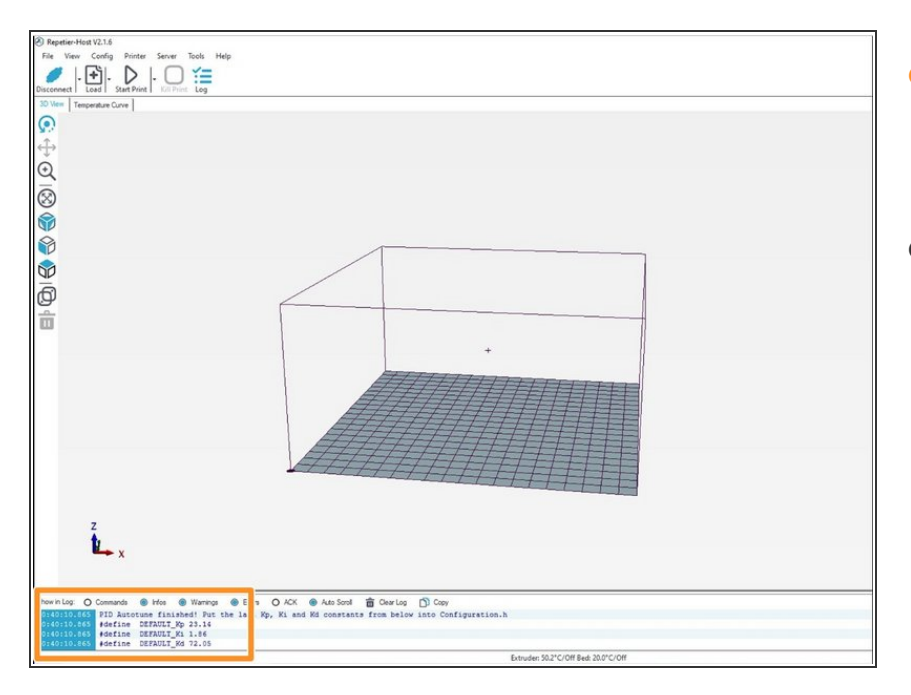

- After it has run through the 5 cycles that were set it will show the Kp, Ki, and Kd values in the dialog box.
- Make a note of these.

### Step 15

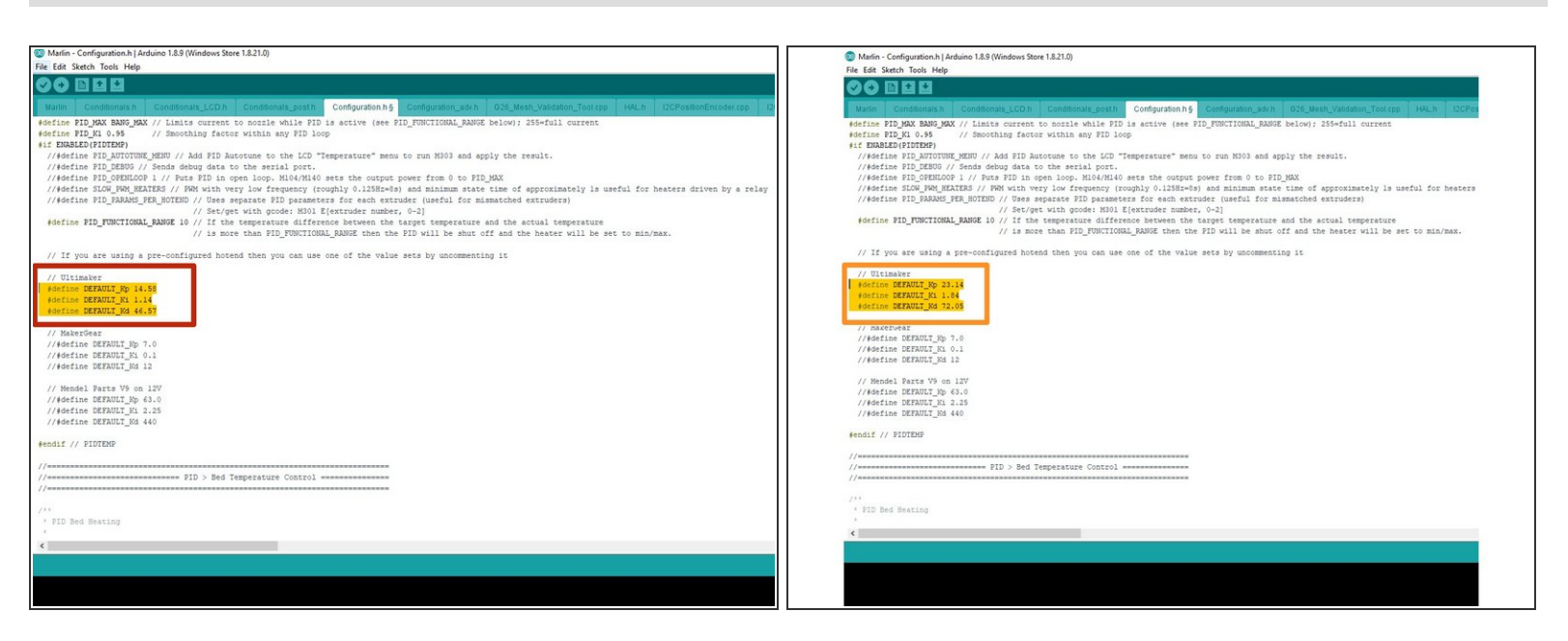

- Open the Arduino IDE again and find the PID settings in configuration.h
- Replace the old values with the ones you just gained from the PID tune.
- The values entered here will not necessarily be the same as yours.

| 😨 Marlin - Configurationsh   Arduino 1.8.9 (Windows Store 1.8.21.0) - 🗆 X                                                                                                    | S Marlin - Cenfiguration.h   Arduino 1.8.9 (Windows Store 1.8.21.0) - 🗆 🗙                                                                                                    | Merlin - Configuration.h   Arduino 1.8.9 (Windows Store 1.8.21.0)                                                                                                    |
|----------------------------------------------------------------------------------------------------|----------------------------------------------------------------------------------------------------|----------------------------------------------------------------------------------------------------|
| Index-Configuration   Addres 128 (Virisons Store 128.12);              The fail Starb, Topics              Interfails Starb, Topics              Interfails Starb, Topics              Interfails Starb, Topics              Interfails Starb, Topics              Interfails Starb, Topics              Interfails Starb, Topics              Interfails Starb, Topics              Interfails Starb, Topics              Interfails Starb, Topics              Interfails              Interfails              Interfails              Interfails              Interfails              Interfails              Interfails              Interfails              Interfails              Interfails              Interfails              Interfails                                                                                                    | Marine Configuration A) Addune 1.13 (Windows Stars 1.21.10)     The fait Starb Tools     Marine Configuration A) Addune 1.13 (Windows Stars 1.21.10)     The fait Starb Tools     Marine Configuration A)     Advise Starb A     Margae Elements     Configuration A)     Advise Starb A     Margae Elements     Configuration A)     Configuration A)     Configuration | Media-Configurational Addaho 18.8 Windows See 18.210)     -      X     Knoth Testa Help     The Section Section S |
| Andrain Robot Control Andrain Robot Motor Andrain Control Andrain Control Andr |                                                                                                    |                                                                                                    |

- To upload the firmware, select the correct board as shown
- Select the Correct COM port, this may be a different COM port number
- Click on upload